## How to Subscribe to Emails from the Brown Club of the United Kingdom (Non-Resident)

If you are a frequent visitor to the UK, but do not have a UK address and wish to receive emails from the Brown Club of the United Kingdom, the below instructions will explain how to subscribe to emails from the Brown Club of the United Kingdom.

*If you live in the UK and need to update your profile to reflect your address and subscription preferences, see the instructions to do so <u>here</u>.* 

### Step 1: Log into your Brown Account

Your Brown Account is accessed via <u>https://brunonia.brown.edu/alumni</u>. Click through to "Log in", see green box below in Figure 1.

You may also go directly to the "Subscription" page via <u>https://bbis.advancement.brown.edu/BBPhenix/subscription/preferences</u>. Login with your Brown Account credentials and skip to Step 3.

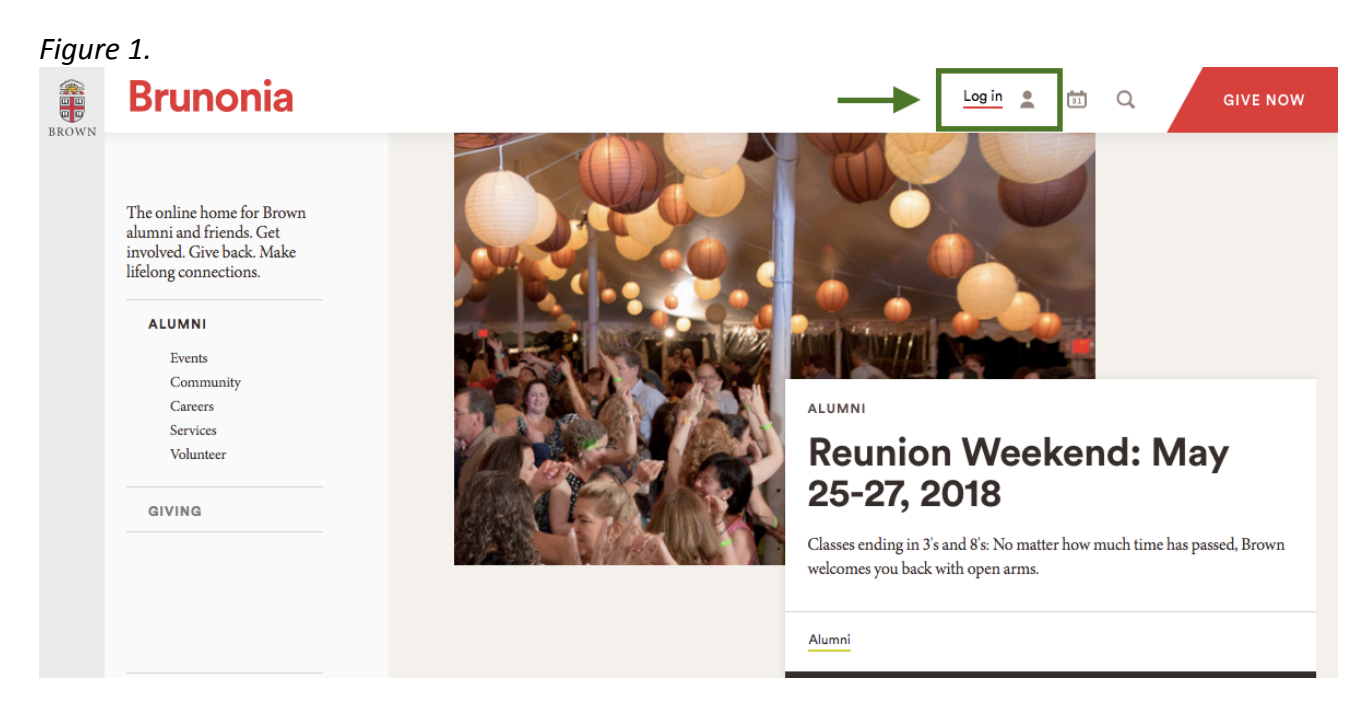

Enter your credentials or create your Brown Account.

Figure 2.

< exit login form

# Brunonia

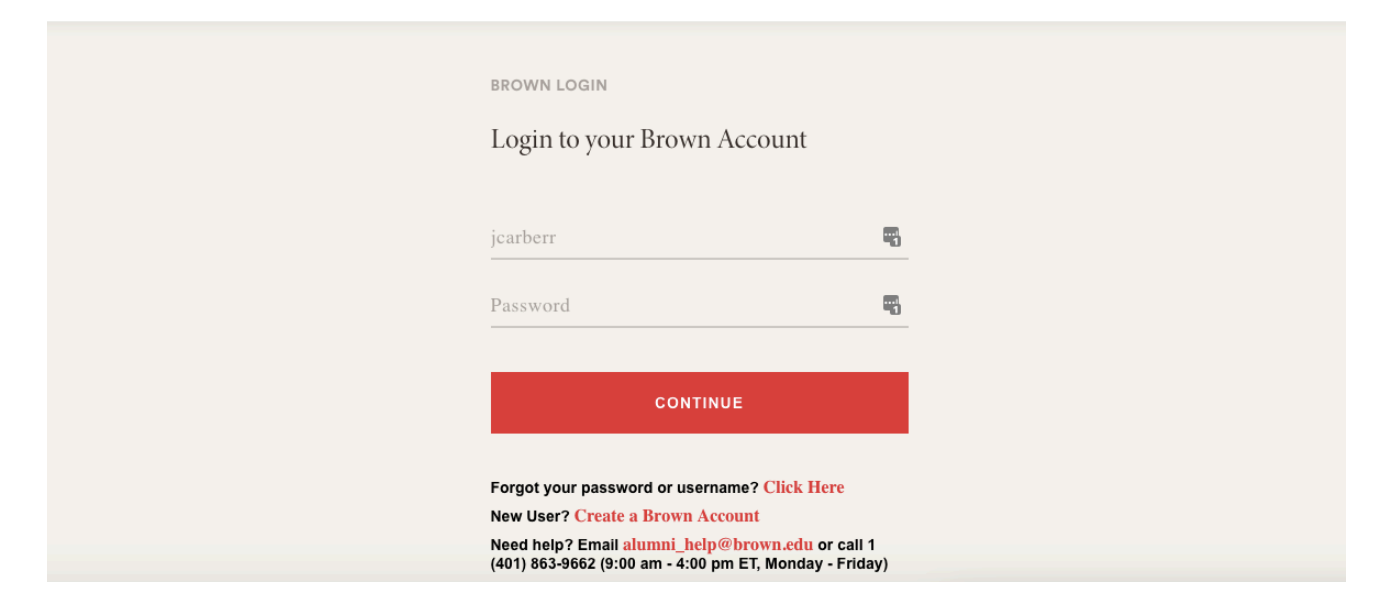

#### Step 2: Update Your Profile

Select your dashboard by clicking on "Your Name". See the green box in Figure 3.

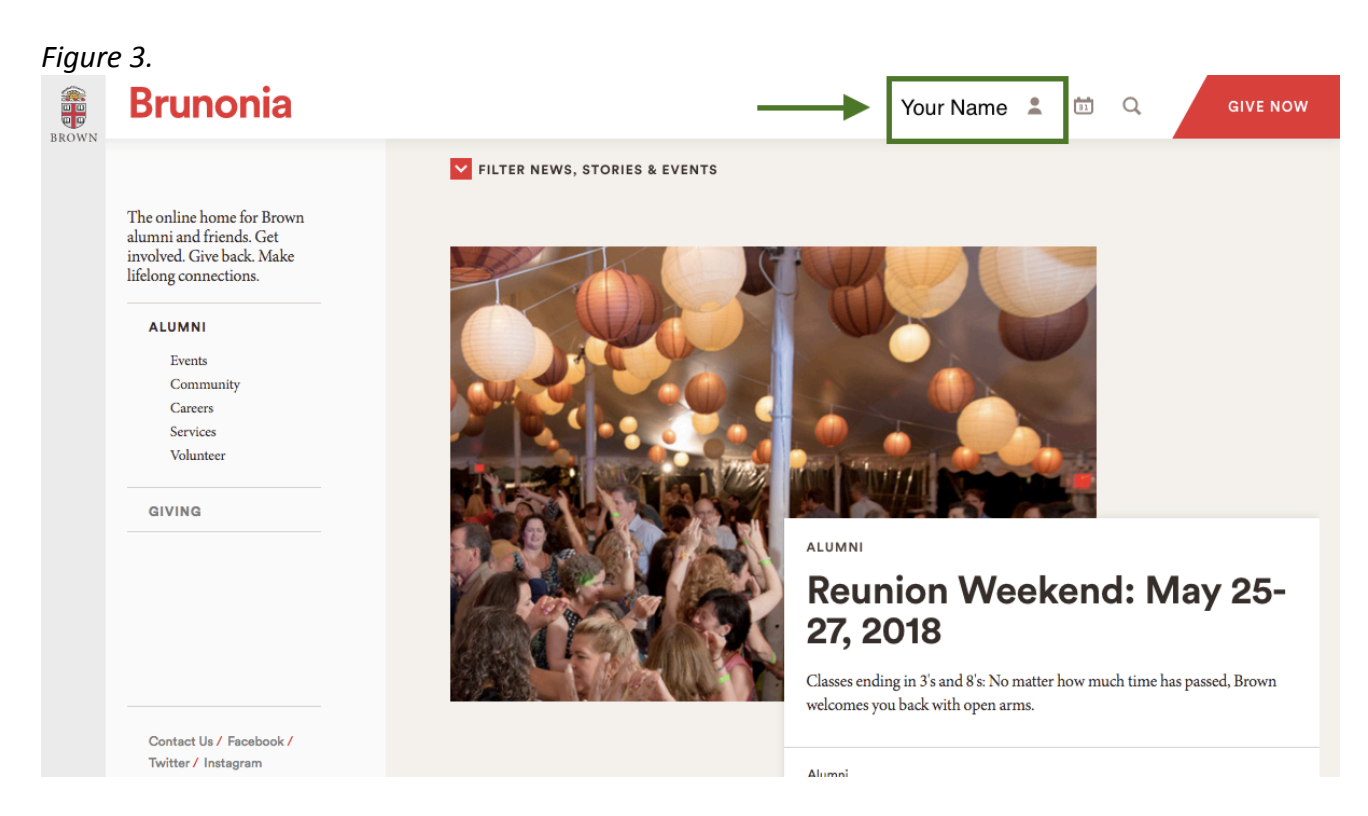

On your dashboard, select "My Profile". See the green box in Figure 4.

| Figur   | re 4.                                              |                                                                                                    |                                                                                                    |            |          |
|---------|----------------------------------------------------|----------------------------------------------------------------------------------------------------|----------------------------------------------------------------------------------------------------|------------|----------|
| BROWN - | Brunonia                                           |                                                                                                    | Your Name                                                                                                    | a 🗇 Q      | GIVE NOW |
| DROWN   | The online home for Brown                          | FILTER NEW                                                                                                    | Welcome, Your Name                                                                                              | Logout     |          |
|         | involved. Give back. Make<br>lifelong connections. |                                                                                                    | Introducing your Dashboard: Quick links to your account, profi<br>communities, directory, networking, and more. | e, events, |          |
|         |                                                    | Contraction of the local division of the local division of the loc |                                                                                                    |            |          |

Select "Subscriptions". See the green box in Figure 5.

| Figure | <sup>2 5.</sup><br>Brunonia                                                                                        |  |  |  |  |
|--------|----------------------------------------------------------------------------------------------------|--|--|--|--|
| DROTT  | < Return to Brunonia website Profile Summary                                                                       |  |  |  |  |
|        | PROFILE<br>Summary<br>Personal And Household<br>Contact<br>Professional<br>Activities And Affiliations<br>Academic |  |  |  |  |
|        | DIRECTORY<br>BRAVO TOOLS<br>SUBSCRIPTIONS                                                                          |  |  |  |  |

### Step 3: Update Your Subscriptions

Click on the button "Add More Subscriptions". See the green box in Figure 6.

| Figu  | e 6.                               |                                                                                              |          |  |  |  |
|-------|------------------------------------|----------------------------------------------------------------------------------------------|----------|--|--|--|
|       | Brunonia                           |                                                                                              | GIVE NOW |  |  |  |
| DRONT | K Return to Brunonia website       |                                                                                              |          |  |  |  |
|       | Manage My Newsletter Subscriptions |                                                                                              |          |  |  |  |
|       |                                    |                                                                                              |          |  |  |  |
|       |                                    |                                                                                              |          |  |  |  |
|       | PROFILE                            | MANAGE YOUR EMAIL SUBSCRIPTIONS                                                              |          |  |  |  |
|       | DIRECTORY<br>BRAVO TOOLS           | View and update your email subscriptions for newsletters, Brown clubs, classes, and affinity |          |  |  |  |
|       |                                    | groups.                                                                                      |          |  |  |  |
|       | SUBSCRIPTIONS                      | Travel a lot? You can now subscribe to get news from any Brown Club.                         |          |  |  |  |
|       | _                                  | ADD MORE SUBSCRIPTIONS                                                                       |          |  |  |  |

In the search box, type in "United Kingdom" and click the "Search" button. See the first arrow in Figure 7.

The results should return "Brown Club of the United Kingdom" under "(Add/Remove) Organization Name".

Click the "+" in the circle to add the subscription. See the second arrow in Figure 7. Confirm that you wish to subscribe.

| e 7.<br><b>Brunonia</b> |   |                                                         | • | GIVE NOW |
|-------------------------|---|---------------------------------------------------------|---|----------|
|                         |   | MANAGE SUBSCRIPTIONS                                    |   |          |
|                         |   | SUBSCRIBE TO AN ORGANIZATION'S NEWS                     |   |          |
|                         | - | United Kingdom Show: Classes  Clubs  Affinity Groups    |   |          |
|                         |   | RESULTS                                                 |   |          |
|                         |   | Results Found: (1 - 1) of 1<br>Show results per page: 5 |   |          |
|                         |   | (Add/Remove) <sup>®</sup> Organization Name             |   |          |
|                         |   | Brown Club of the United Kingdom                        |   |          |

Once subscribed, there will be red check mark. See Figure 8.

| Figure | e 8.     |                                                                  |          |
|--------|----------|------------------------------------------------------------------|----------|
|        | Brunonia | ±                                                                | GIVE NOW |
| BROWN  |          | Have a lot 100 can now subscribe to get news nom any brown club. | _        |
|        |          | MANAGE SUBSCRIPTIONS                                             |          |
|        |          | SUBSCRIBE TO AN ORGANIZATION'S NEWS                              |          |
|        |          | Q Search                                                         |          |
|        |          | United Kingdom                                                   |          |
|        |          | Show: Classes 🗹 Clubs 🗹 Affinity Groups 🗹                        |          |
|        |          | RESULTS                                                          |          |
|        |          | Results Found: (1 - 1) of 1                                      |          |
|        |          | Show results per page: 5                                         |          |
|        |          | (Add/Remove) <sup>®</sup> Organization Name                      |          |
|        |          | Brown Club of the United Kingdom                                 |          |
|        |          |                                                                  |          |